## **Dogs Queensland Breeder Advertisement – Resize Images**

How to Resize Photos using an iMac.

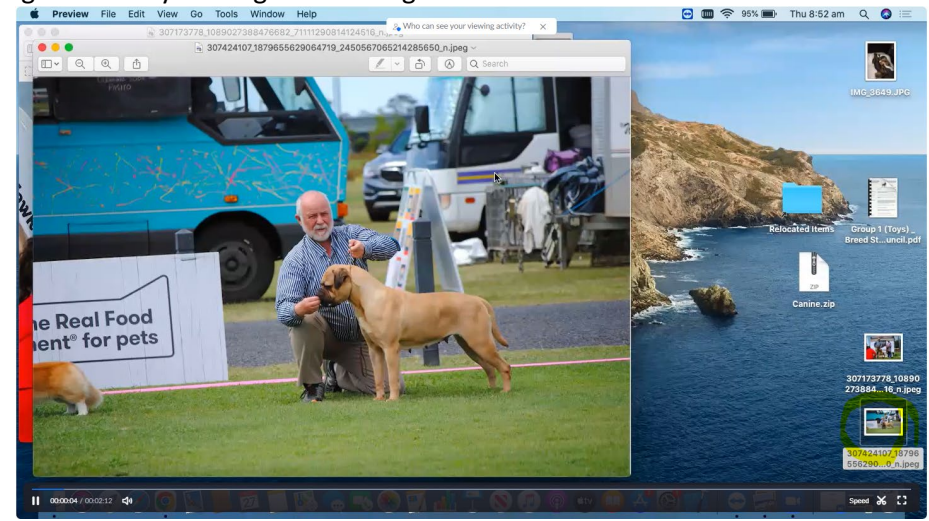

Open the image using Preview by clicking on the image file

## Click on the Show Markup Toolbar button

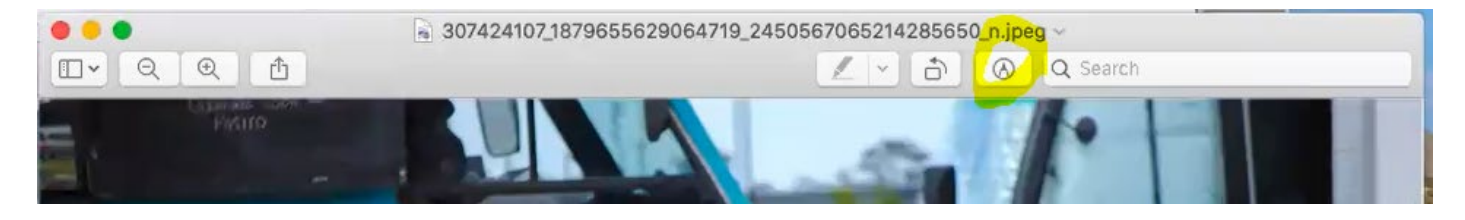

## Click on the Show Markup Dimensions Toolbar button

| ● ● ● 307424107_18  | 79655629064719_245056706521426555020_11.jpeg |
|---------------------|----------------------------------------------|
|                     | 🖉 👻 📩 🙆 Q Search                             |
| 🖸 • 🔍 🖉 / 🕞 🕞 🖗 • 🗻 | $\equiv \cdot \Box \cdot \Box \cdot A \cdot$ |
| Capanado sat01      |                                              |

Set the Image Dimensions to the settings below

| Fit into:      | Custom      | 🔰 pi | xels        |   |
|----------------|-------------|------|-------------|---|
| Width:         | 2048        |      | nivels      | ~ |
| Height:        | 1371        |      | pixels      | Ť |
| Resolution:    | 72          |      | pixels/inch | 0 |
| Resulting Size | Resample ir | nage |             |   |
| 100 per cent   |             |      |             |   |
| 558 KB (was    | 380 KB)     |      |             |   |

Check Scale Proportionally and Resample Image and set to pixels

| Show canvas<br>On<br>Transparent canvas<br>Off<br>Resize canvas<br>Width Height<br>770 px 540 px<br>Lock aspect ratio<br>Resize image with canvas<br>Pixels ✓<br>Rotate and flip<br>$\bigcirc$ $\bigcirc$ $\bigcirc$ $▲$ $\blacktriangleleft$                                                                                                    | Canvas     |            |            |        |
|----------------------------------------------------------------------------------------------------|------------|------------|------------|--------|
| <ul> <li>On</li> <li>Transparent canvas</li> <li>Off</li> <li>Resize canvas</li> <li>Width Height</li> <li>TOpx 540 px</li> <li>Lock aspect ratio</li> <li>Lock aspect ratio</li> <li>Resize image with canvas</li> <li>Pixels </li> <li>Rotate and flip</li> <li>Q IA </li> </ul>                                                                                                    | Show can   | /as        |            |        |
| Transparent canvas<br>Off<br>Resize canvas<br>Width<br>Height<br>540 px<br>Lock aspect ratio<br>Resize image with canvas<br>Pixels ✓<br>Rotate and flip<br>$\bigcirc$ $\bigcirc$ $\bigwedge$ $\bigstar$                                                                                                    |            | On         |            |        |
| Off     Resize canvas   Width   Height   540px   540px   Lock aspect ratio   Resize image with canvas   Pixels   Rotate and flip   Image: Content of the second second                               | Transpare  | nt canvas  |            |        |
| Resize canvas<br>Width Height<br>540 px<br>Lock aspect ratio<br>Resize image with canvas<br>Pixels V<br>Rotate and flip                                                                                                    | $\bigcirc$ | Off        |            |        |
| Resize canvas<br>Width Height<br>TTOpx 540px<br>Lock aspect ratio<br>Resize image with canvas<br>Pixels V<br>Rotate and flip                                                                                                    |            |            |            |        |
| Width Height<br>540 px<br>Lock aspect ratio<br>Resize image with canvas<br>Pixels $\checkmark$<br>Rotate and flip<br>$\bigcirc$ $\bigcirc$ $\bigwedge$ $\blacktriangle$                                                                                                    | Resize can | ivas       |            |        |
| 770 px       540 px         Lock aspect ratio         Resize image with canvas         Pixels         Rotate and flip         Image: Comparison of the second second sec | Width      |            | Height     |        |
| Lock aspect ratio   Resize image with canvas   Pixels   Rotate and flip                                                                                                    | 770        | рх         | 540        | рх     |
| Resize image with canvas Pixels  Rotate and flip      P                                                                                                    | Lock       | aspect rat | io         |        |
| Pixels     ✓       Rotate and flip <ul> <li></li></ul>                                                                                                    | Resi       | ze image w | ith canvas |        |
| Rotate and flip                                                                                                    |            | Pixels     |            | $\sim$ |
| ତ ବ 🔺                                                                                                    | Rotate and | d flip     |            |        |
|                                                                                                    | ୍          | ୍          |            | 4      |
|                                                                                                    |            |            |            |        |

Set Width to 770

| Fit into:      | Custom                                                | ᅌ pixels        |
|----------------|-------------------------------------------------------|-----------------|
| Width:         | 770                                                   |                 |
| Height:        | 515 J                                                 |                 |
| Resolution:    | 72                                                    | pixels/inch ᅌ   |
| loculting Cize | <ul> <li>Scale propor</li> <li>Resample im</li> </ul> | tionally<br>age |
| 100 per cen    | t                                                     |                 |
| Calculating    | Size (was 380                                         | KB)             |

## Uncheck scale proportionally and set Height to 540

| Fit into:     | Custom        | ciq 😂 | els         |    |
|---------------|---------------|-------|-------------|----|
| Width:        | 770           |       | nivolo      |    |
| Height:       | 540           |       | pixeis      | ~  |
| Resolution:   | 72            |       | pixels/inch | \$ |
| esulting Size | Resample in   | nage  |             |    |
| 27.16 × 19.0  | 5 cm          |       |             |    |
| Calculating   | Size (was 136 | KB)   |             |    |
|               |               |       |             |    |

Click OK